# ピアソン VUE ウェブアカウント新規取得手順

## 1. ピアソン VUE トップページを表示

<u>http://www.pearsonvue.com/japan/index.html</u>か「ピアソン VUE」で検索

2. 「ご受験者様へ」のプルダウンから「予約・変更・各種手続き」を選びクリック

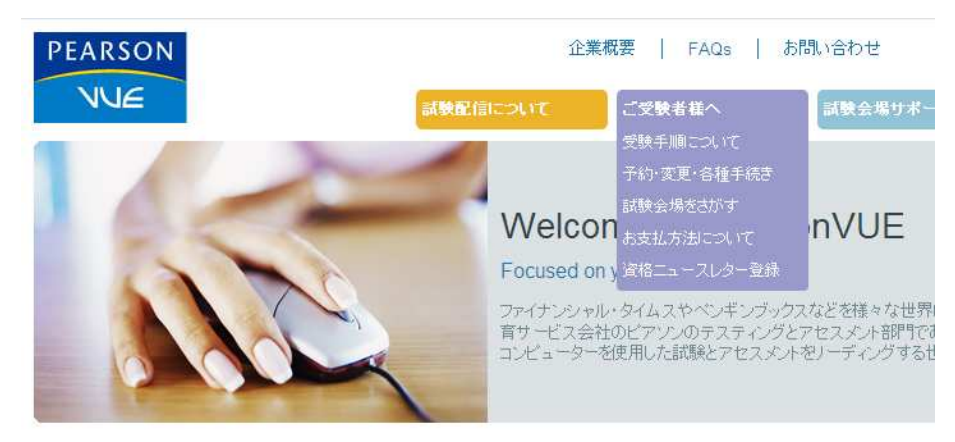

3. 各試験のご案内ページ選択から受験するスポンサーをクリック

## 各試験のご案内ページ選択 (ご予約・変更・キャンセル)

試験毎の詳細なページへ画面遷移します。各試験の詳細は、下記リストより試験を選択することでご覧になれます。 試験の予約・変更・キャンセルなども下記リストよりご希望の試験を選択してください。

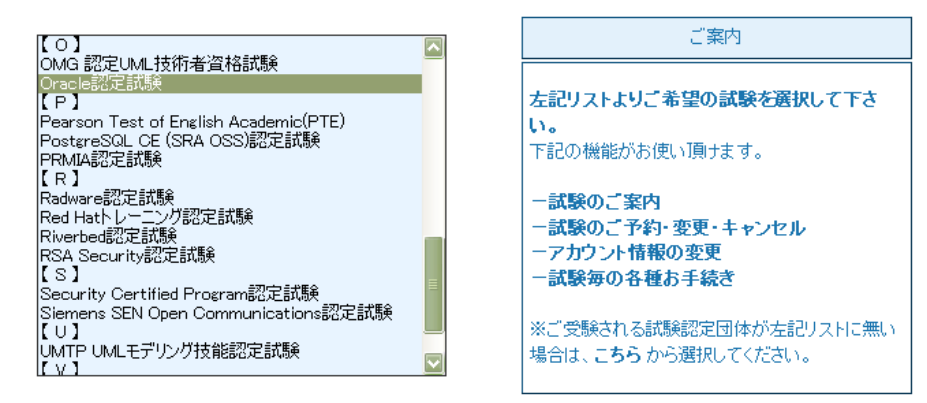

4. 「試験予約」をクリック

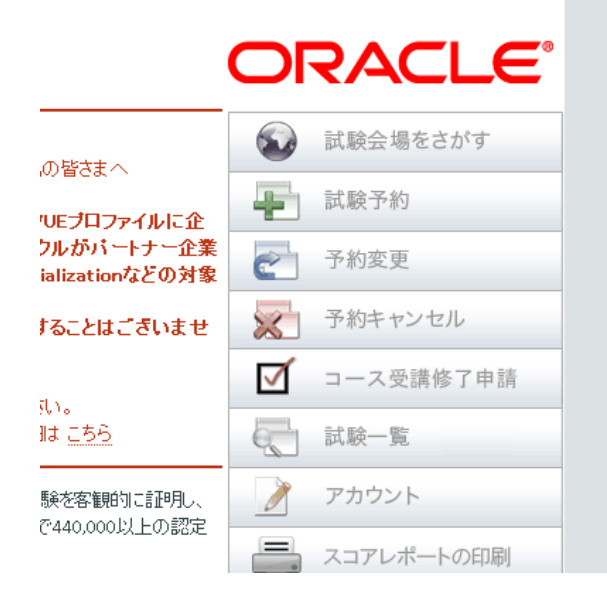

## ログインページ

#### 初めてお使いになる方へ

ビアソンVUEのIDをお持ちでない方は、新規ユーザー登録を行いIDを取得してください。すでにお持ちの方で、IDもしくはパ スワードをお忘れの方は、右にあります「ユーザー名を問い合わせる」もしくは「パスワードを問い合わせる」をクリックしてく ださい。

#### 既に登録されている方:

以前にピアソンVUEで受験されたことがあり、ユーザー名あるいはバスワードをお忘れの方は右にあります「ユーザー名を 問い合わせる」もしくは「バスワードを問い合わせる」をクリックして下さい。また、スポンサーよっては別途にユーザー登録 が必要なため、既にお持ちのユーザー名がご利用になれない場合があります。その場合、新規ユーザー登録 をクリックして登録を行ってください。

## 6. ウェブアカウントを作成する画面が表示されます

## ウェブアカウントを作成する:プロフィール

<u>テストブログラム</u> > **ブロフィール** > お問い合わせ > 追加情報 > ユーザー名 > 確認

このページは、Pearson VUEウェブアカウント新規作成ページです。既にウェブアカウントをお持ちの方は、こちらで<u>サインイン</u>して下さい。もし個人情報の取り扱いにご質問がある場合は、<u>当社へお問い合わせください。</u>当社のオンライン登録システムを使用するには、有効なEメールアドレスを登録する必要があります。あなたのユーザー名、パスワード、全ての確認通知は、このEメールアドレスに送付されます。

 

 画面を進めていくと、プロフィール→連絡先→日本語の住所→追加情報→ユーザ名→確認、と 遷移します。

「ありがとうございます」との確認画面が出るとウェブアカウントの申請は完了です。 下に[試験を予約する]とのボタンがありますが、押す必要はありません。

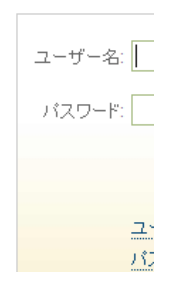